# 日本スポーツ社会学会大会 発表資料作成のためのマニュアル2

### ビデオ会議アプリ"ZOOM"を用いた発表動画の作成方法

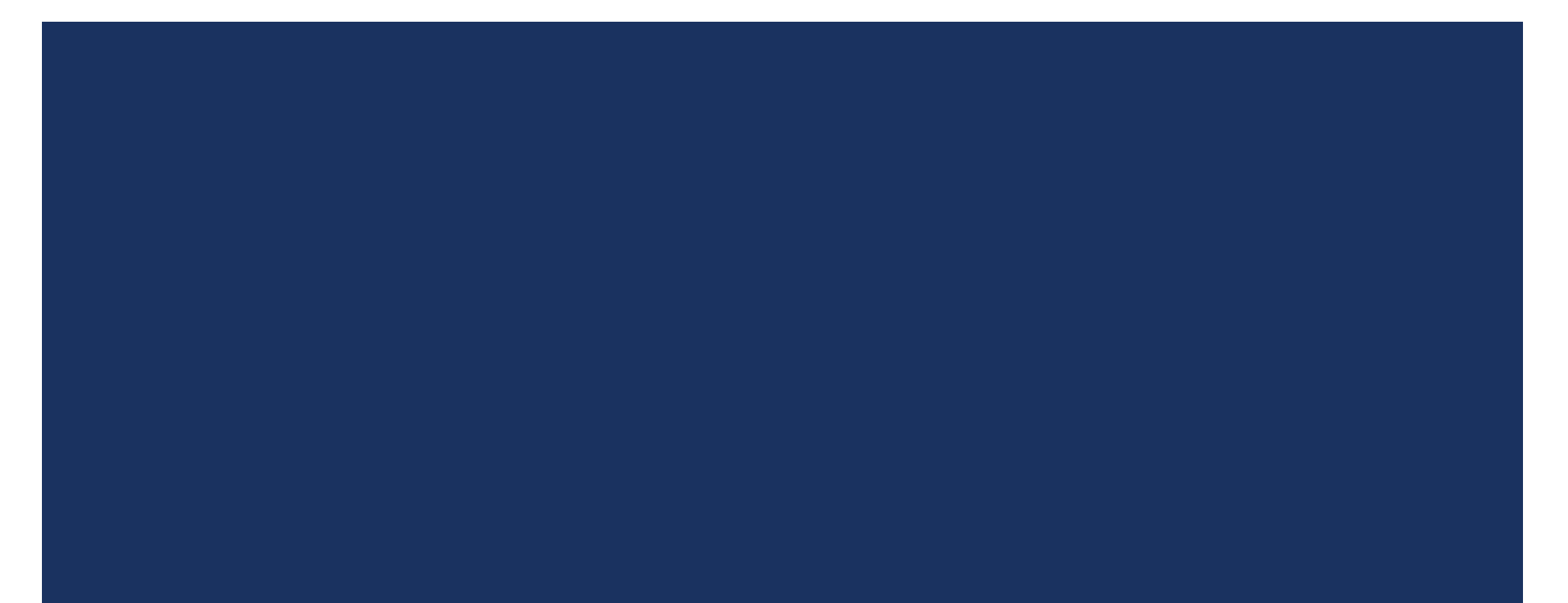

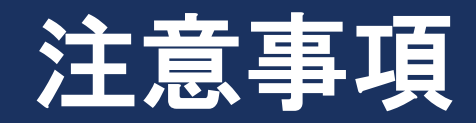

この資料はZoomを用いた<u>発表動画の作成方法</u>
 に関するマニュアルです。

 Zoomはオンライン会議(ミーティング)用の ツールで、録画機能を持っています。その機能 を応用して、一人で会議を行っている様子を録 画し、発表動画として作成します。 このマニュアルではMicrosoft WordやPDF資料
 を用いた発表を想定しています。PowerPointを用いた資料作成方法は別の資料を参照してください。

実際にオンライン会議を主催したり、会議に参加する方法はここでは割愛します。以下はその一例です。

「主催者のためのZOOMの始め方」

https://youtu.be/cG2I4X9-h6s

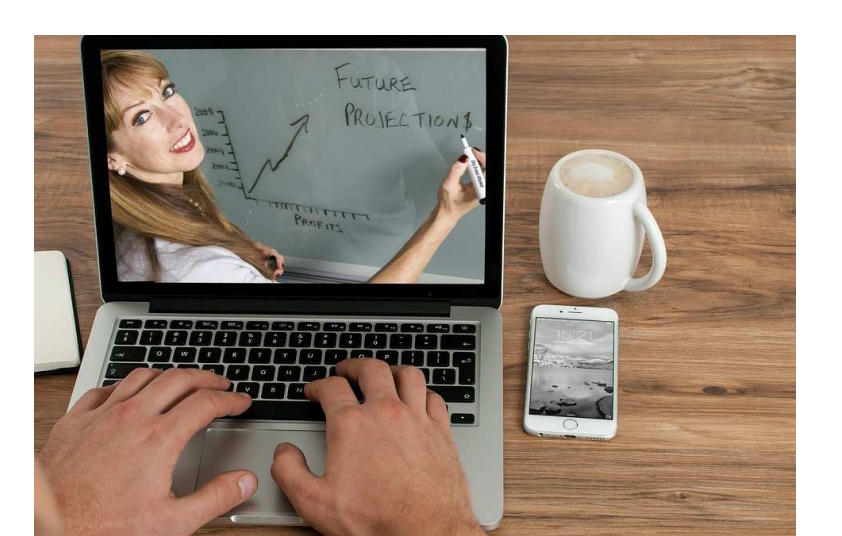

# CONTENTS

- 1. Zoomを利用する準備(アカウント作成)
- 2. 会議を開催するときの手順
- 3. 画面共有
- 4. 録画と注意事項
- 5. 動画の確認

- 準備段階
- **録画実行~確認**

# ZOOMを利用する準備

# HPでアカウントを作る

### https://zoom.us/jp-jp/meetings.html

128-38-01

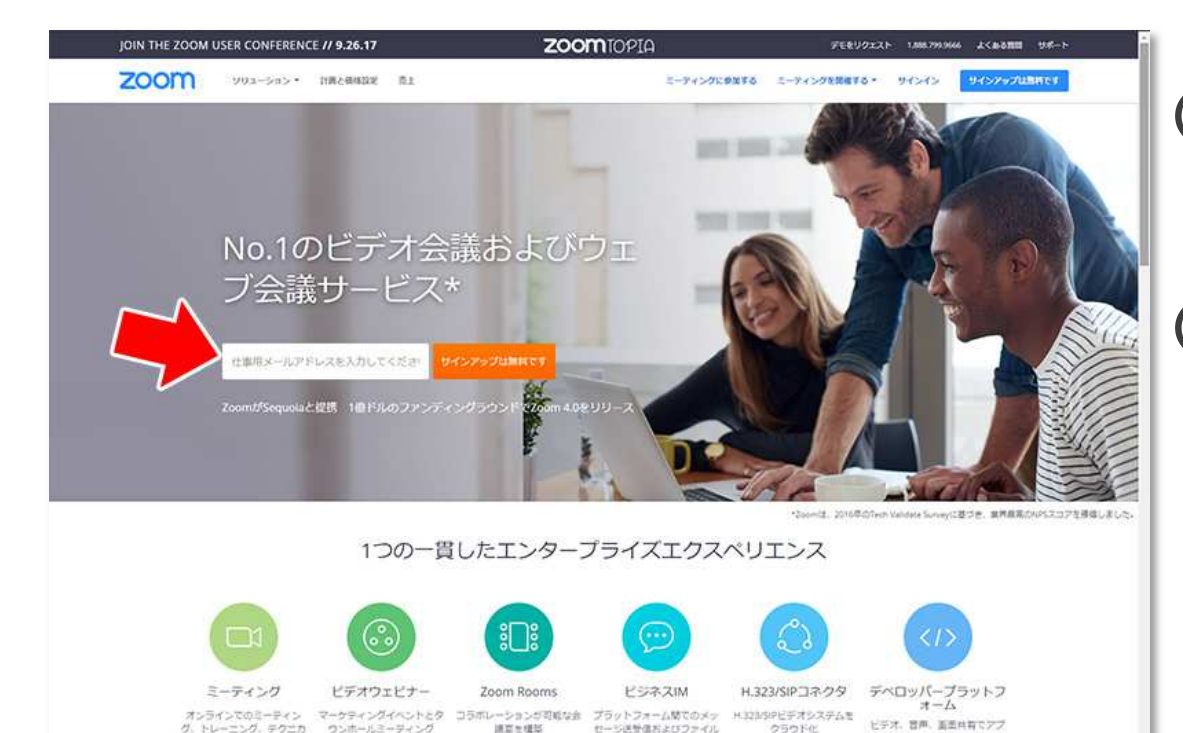

共有

ビデオを見る

ルサポート

ドデオを見るい

1774000

(I) 赤い矢印にメール アドレスを入力

(2)オレンジの「<mark>サインアップは</mark> 無料です」をクリック

入力したアドレスにZoomから 確認のメールが来るので確認

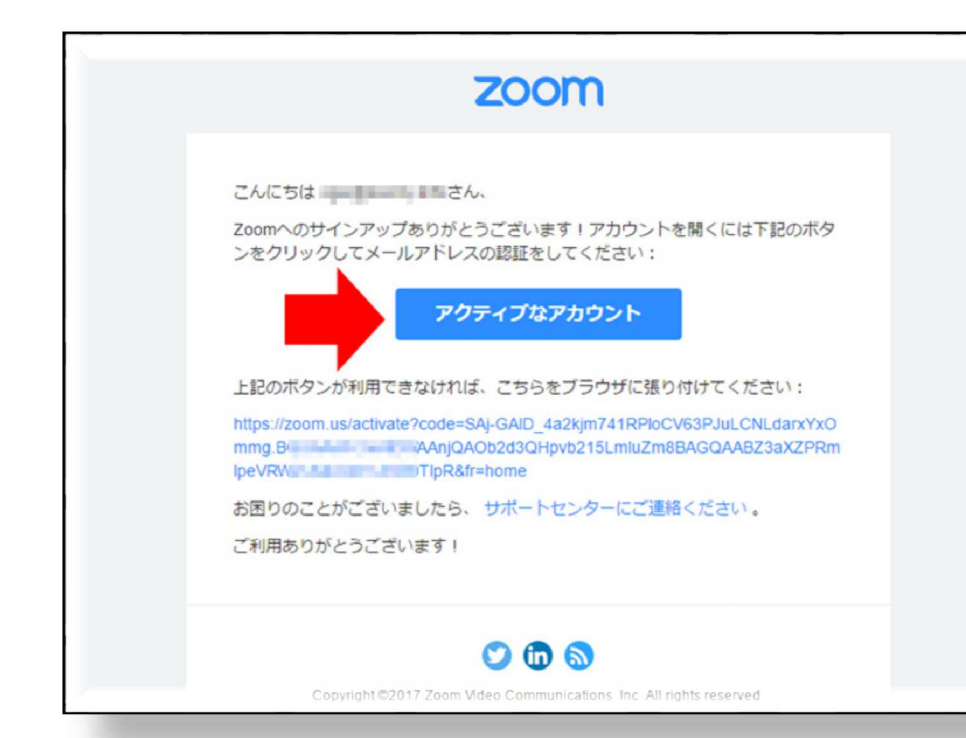

### (3)受信したメールの「アクティ ブなアカウント」をクリック

(4) 指示に従って氏名・パスワー ド等を入力

#### ※不要な項目は「手順をスキップ する」で飛ばす

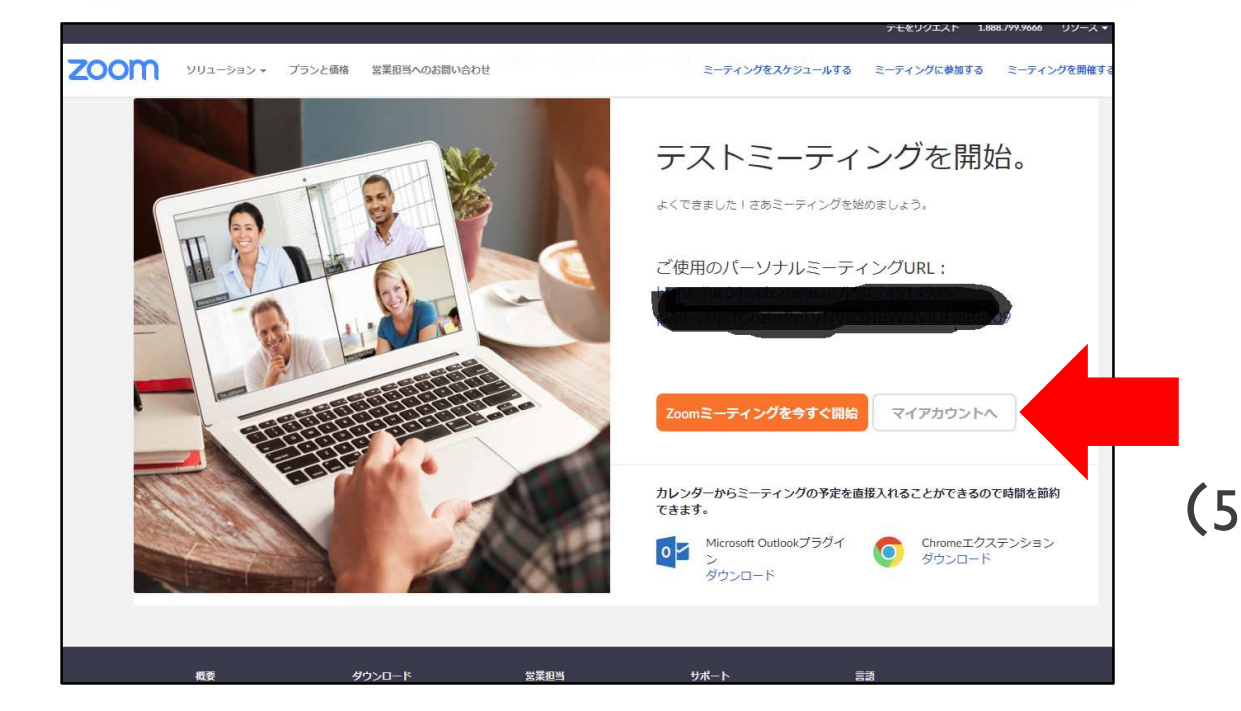

(5) 「マイアカウントへ」 をクリック

### ■ 「マイアカウント」画面

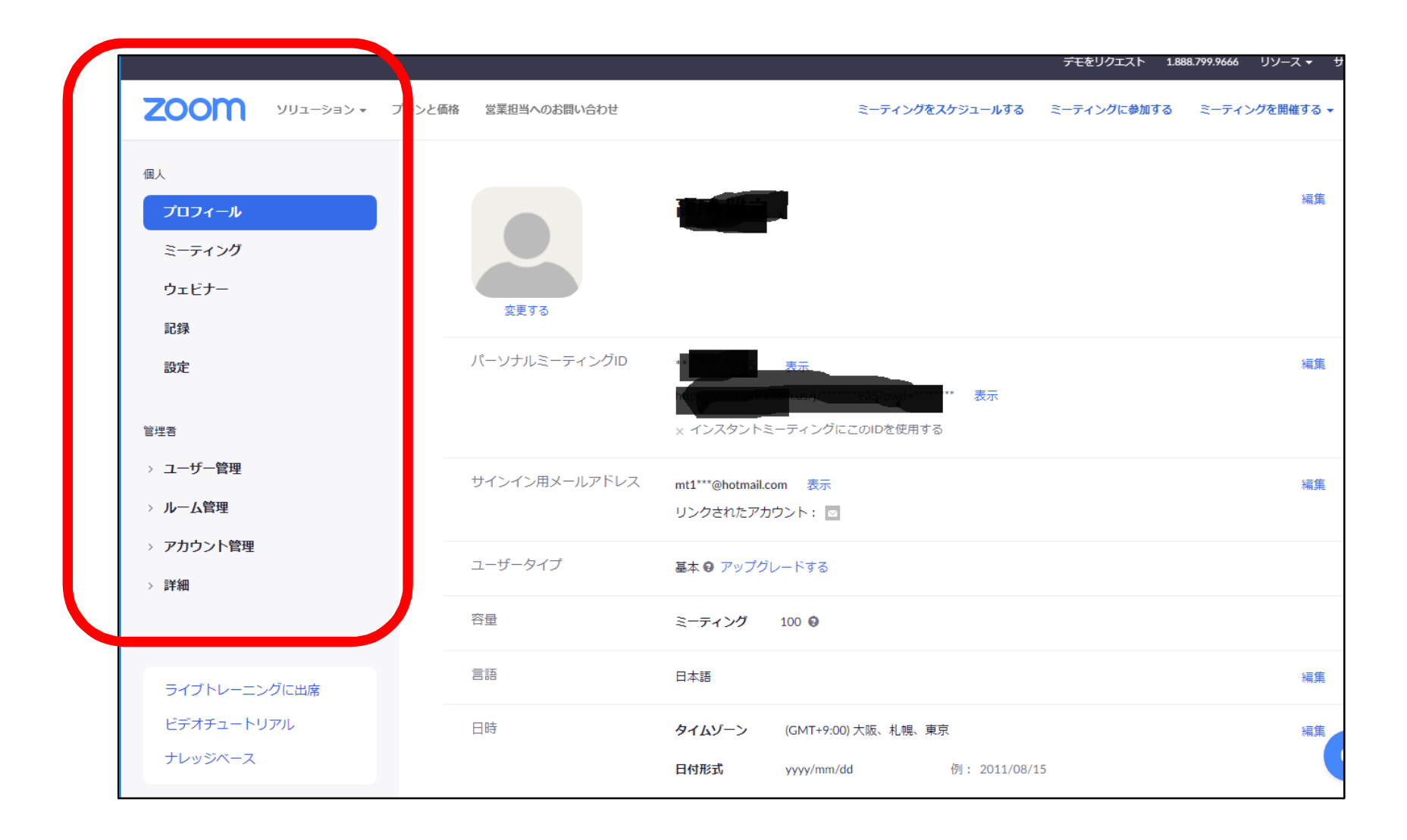

左側のメニューでプロフィールの編集や各種設定が可能 …実際の動画作成はこの後で

# 2. 会議(ミーティング)を 開催するときの手順

 機材を準備する
 録音用マイク
 PCに内蔵されているか確認が必要 (ヘッドセットだと集音性は高い)

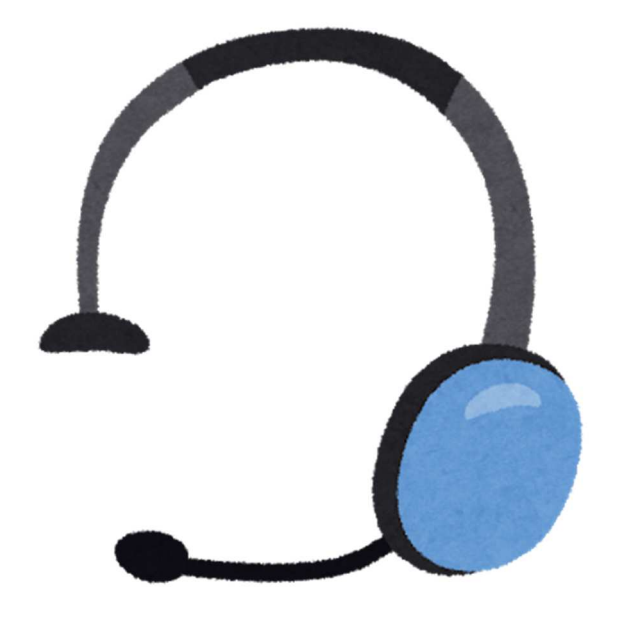

自分の顔も録画したい人は...

### <u>Webカメラ</u>

※充電が必要なものは要注意

## Zoomを起動させる(今回初めて起動させる人)

### 「マイアカウント」画面から

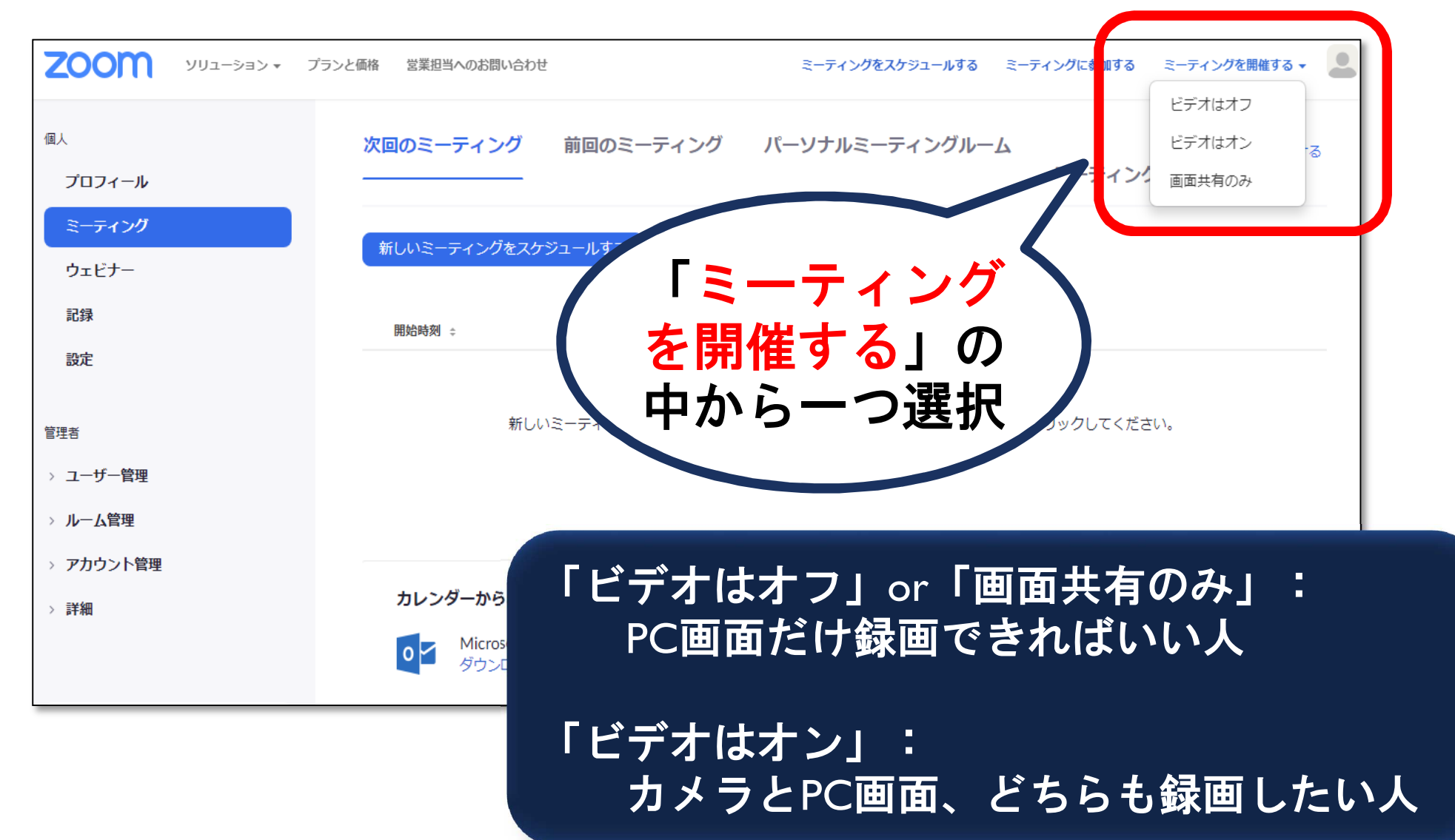

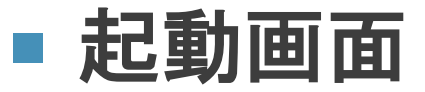

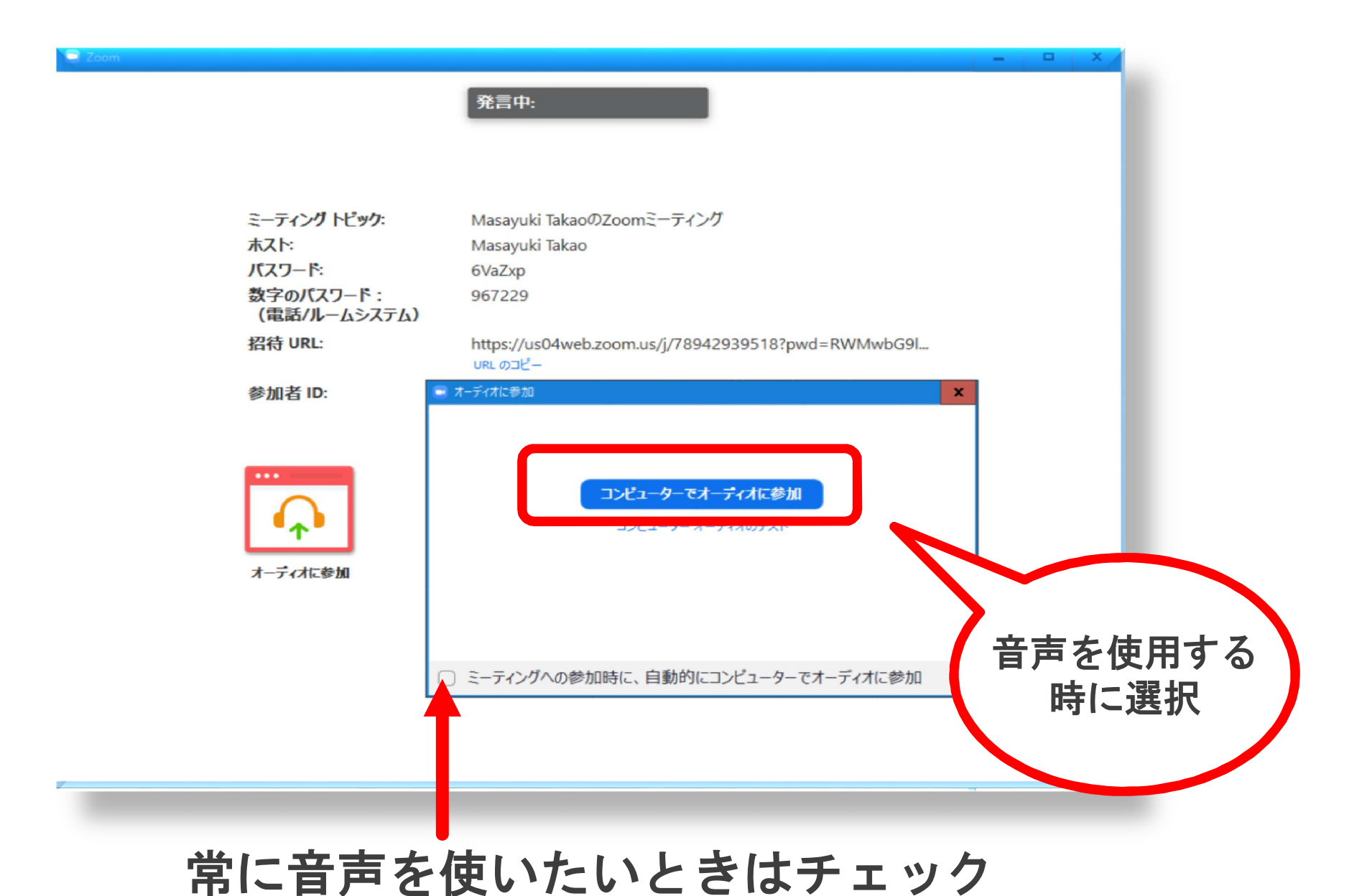

### Zoomを起動させる(既に起動させた経験あり)

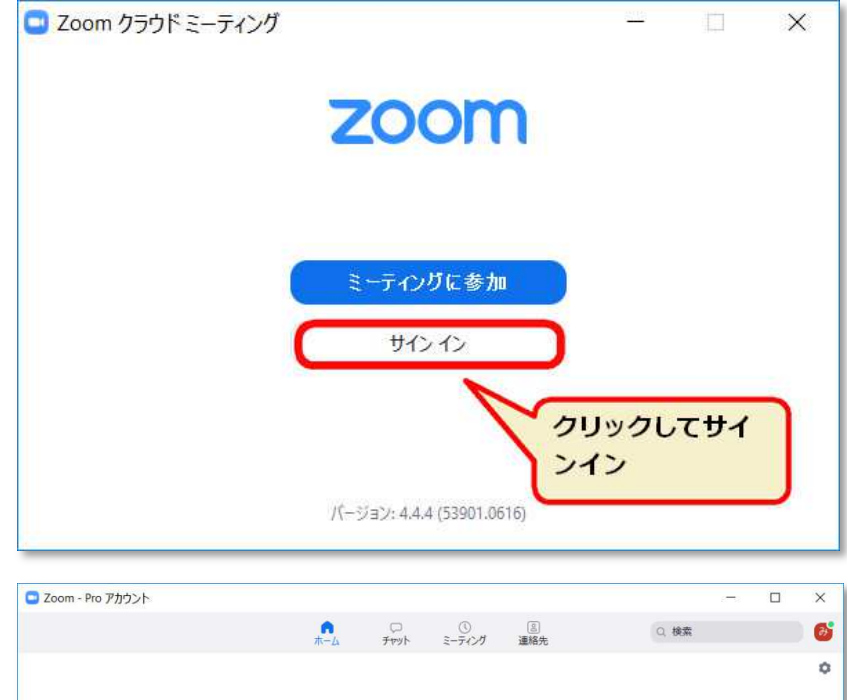

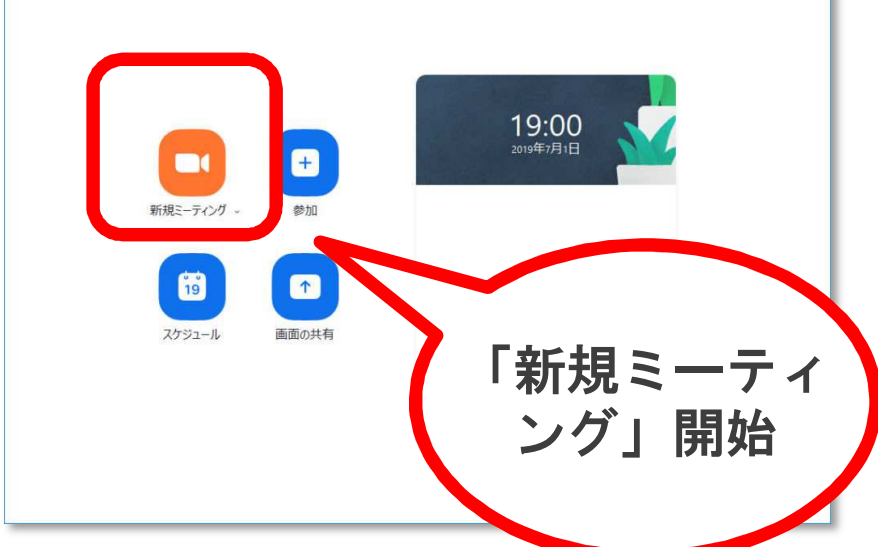

Zoomアイコンから起動&
 サインイン

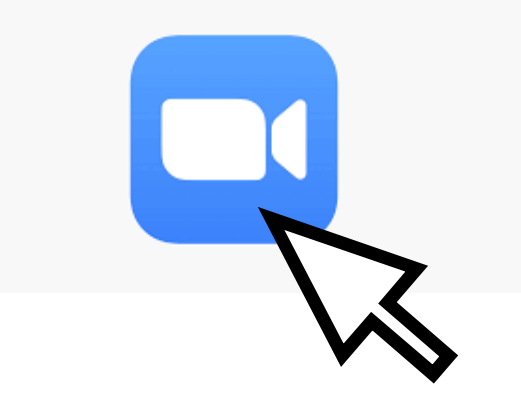

「新規ミーティング」を開始
 ※必要に応じて「ビデオありで開始」を選択

# ■ 会議開催中(ミーティング)画面

| ■ Zoom 参加者 ID: 298076                     |                            |                                                  |                 | - • ×     |
|-------------------------------------------|----------------------------|--------------------------------------------------|-----------------|-----------|
|                                           |                            | 發言曲.                                             |                 |           |
|                                           |                            | 2014 11                                          |                 |           |
| 1                                         |                            |                                                  |                 |           |
|                                           |                            |                                                  |                 |           |
|                                           |                            |                                                  |                 |           |
|                                           | ミーティング トピック:               | Masayuki TakaoのZoomミーティング                        |                 |           |
|                                           | ホスト:                       | Masayuki Takao                                   |                 |           |
|                                           | バスワード:                     | 2QND4h                                           |                 |           |
|                                           | 数字のバスワード :<br>(電話/ルームシステム) | 735502                                           |                 |           |
|                                           | 招待 URL:                    | https://us04web.zoom.us/j/73112093540?pwd<br>URL | =ZFkzT29yek     |           |
| 1                                         | 参加者 ID:                    | 298076                                           |                 |           |
|                                           |                            | m面を共有                                            | <b>1</b> 00人全部符 |           |
| 7                                         |                            |                                                  |                 |           |
|                                           |                            |                                                  |                 |           |
|                                           |                            |                                                  |                 |           |
|                                           | 4                          | ••1                                              |                 |           |
| (↑) へ / / / / / / / / / / / / / / / / / / | セキュリティ                     | 参加者の管理 チャット 画面を共有 レコー                            |                 | ミーティングの終了 |

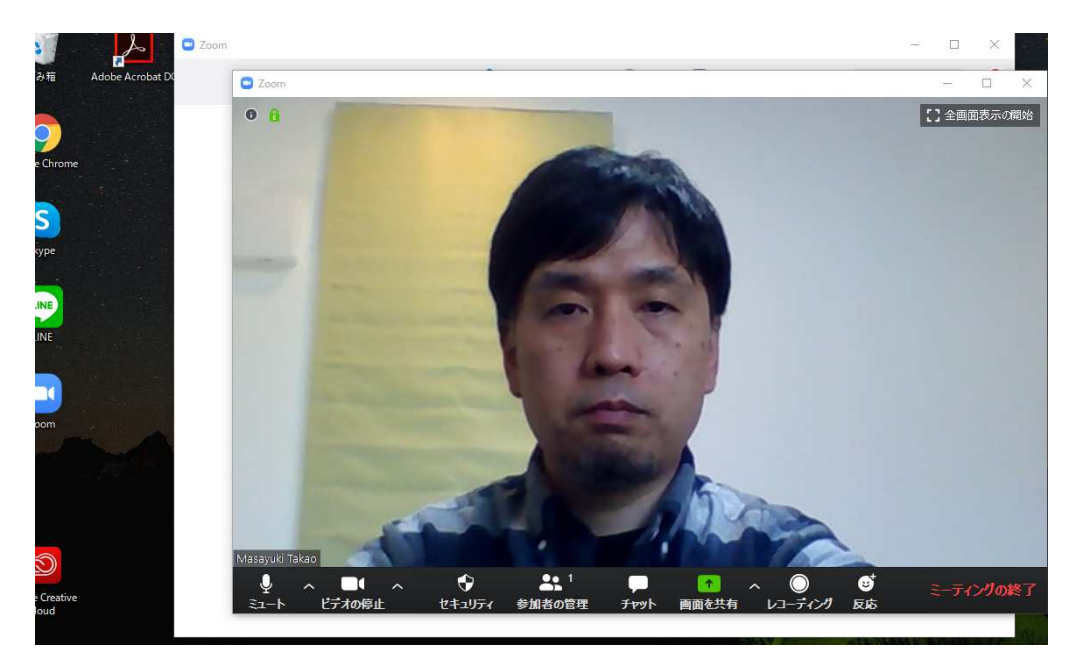

←カメラ無し

# ←カメラあり

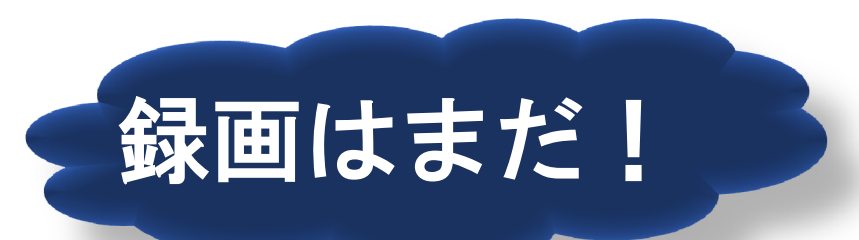

# 3. 画面共有

# ■ 使いたい資料の準備

### <u>予め資料のウィンドウをひらいておく</u>

|       | <u> </u>        |                   |            |                 |             |          |              |               |           |            |              |         |        |        |          |     |    |      |   |       |
|-------|-----------------|-------------------|------------|-----------------|-------------|----------|--------------|---------------|-----------|------------|--------------|---------|--------|--------|----------|-----|----|------|---|-------|
| *     | K-A 34          | いん デザイン           | 1          | 7791            | 御考覧         | N        | 差し込みる        | 7( <b>1</b> ) | 校開        | 30)<br>30) | Ř            | Acrobal |        | / 操作)  | やスト      |     | 9  | いい   | 8 | 共有    |
| 8     | MS明朝            |                   | - 8        | - é l           | A := -      | i= -     |              | 8 28          | 1         |            | P            |         | Ca.    | 2      |          |     |    |      |   |       |
| 100   | BIU             | * abc X, X        |            | l               | 10-3        | 5 -30 j  |              | 10.           | . 75      | TIL        | 編集           | Adob    | e PDF  | の 調経   | 4        |     |    |      |   |       |
| *     | 08 - <b>2</b> - | • <u>A</u> • Aa • | A A        | AG              | E) 🖾 *      | · EE *   | A.           | 24 4          | ř –       | *          | *            | 作成都     | はび共    | 有を依    | 順        |     |    |      |   |       |
| (-F 5 |                 | フォント              |            |                 | 6           |          | 段進           |               | 5 29-     | nra        |              | Ac      | iobe A | crobat |          |     |    |      |   | ^     |
|       | 5 6 4           | 20 2              | 1 4        | 6 8             | 10 12       | 2 14     | 16 18        | 20            | 22 24     | 26         | 28           | 30 32   | 34     | 36 3   | 5 40     | 420 | 44 | 40 4 | 8 |       |
|       |                 |                   |            |                 |             |          |              |               |           |            |              |         |        |        |          |     |    |      |   |       |
|       |                 |                   |            |                 |             |          |              |               |           |            |              |         |        |        |          |     |    |      |   |       |
|       |                 | 09.00             | - 4 - 10   | 0021 VIII       | 01045-00-1  |          |              |               |           |            |              |         |        | 201    | 0/07/21. |     |    |      |   |       |
|       |                 | caude.            | 2415 2     | 1717 W12        | C4002 21.4  |          |              |               |           |            |              |         | 86     | 告者: 2  | 尼村幸      |     |    |      |   |       |
|       |                 |                   |            |                 |             |          |              |               |           |            |              |         |        |        |          |     |    |      |   |       |
|       |                 | 1. 博士論            | 文につい       | τ               |             |          |              |               |           |            |              |         |        |        | 1        |     |    |      |   |       |
|       |                 | タイトル:             | : 8*       | における            | 1990年代      | 以降の      | 主原增进改变       | eic M F       | る研究。      |            |              |         |        |        |          |     |    |      |   |       |
|       |                 |                   |            |                 | -3          | h体と自     | 腺をめぐる        | 就治学(          | の実容とう     | の現代        | 的位相          | ÷       |        |        |          |     |    |      |   |       |
|       |                 |                   |            |                 |             |          |              |               |           |            |              |         |        |        |          |     |    |      |   |       |
|       |                 | ■ (*150 ft) -     | 心と研究日      | 10.             |             |          |              |               |           |            |              |         |        |        |          |     |    |      |   |       |
|       |                 | ・1990年            | 代以降の       | <b>銀皮 増 法</b> 5 | 第の変化        | を福祉国     | 彼の再編を        | e e INGO I    | りけて読      | -<br>      | DK.          |         |        |        |          |     |    |      |   |       |
|       |                 | · そのうり            | えで、近月      | の医療・            | 保留・福祉       | DME:     | 此위바디다        | 15 52         | 2612.     | 烧烧的        | ±% হ!        | 駅する。    | 12.68  | めとする   | i.,      |     |    |      |   |       |
|       |                 |                   |            |                 |             |          |              |               |           |            |              |         |        |        |          |     |    |      |   |       |
|       |                 | ■身体と常             | 幕僚の設計      | 0.05 th         | る先行確定       | oteit    |              |               |           |            |              |         |        |        |          |     |    |      |   |       |
|       |                 | < 14.90           | スム (種語     | TLIN            | ) 批刊거.      |          |              |               |           |            |              |         |        |        |          |     |    |      |   |       |
|       |                 | ※構業:              | 18077      | 7 <b>□</b> -≠   | → [禁床]      | をめぐ      | る減額金の        | 建設住在          | 相対化す      | - 지: 달     | 13.          |         |        |        |          |     |    |      |   |       |
|       |                 | → [ <b>E</b> 8    | g中門取()     | よる統制            | DIBMI E     | いう村      | 5 0MBA       |               |           |            |              |         |        |        |          |     |    |      |   |       |
|       |                 | · [#              | EL CRE     | 0 800           | る観点の次       | 18 (ex   | 新聞治療         | 。<br>6.所改     | 用).       |            |              |         |        |        |          |     |    |      |   |       |
|       |                 | . 33              | Eの曲料       | (ex: 医療         | omeia. U    | 3.2M     | -1361        | *ententer     | ié oright | (t)        |              |         |        |        |          |     |    |      |   |       |
|       |                 |                   |            |                 |             |          |              |               |           |            |              |         |        |        |          |     |    |      |   |       |
|       |                 | < アイデン            | ノティティ      | (• #UF          | ィクス論>       |          |              |               |           |            |              |         |        |        |          |     |    |      |   |       |
|       |                 | × 90 (20 a        | 1会学的7      | 70-7            | (1647 = -   | イデオロ     | (#−j14)      | 0.00 M        |           |            |              |         |        |        |          |     |    |      |   |       |
|       |                 | → [7              | アイチンラ      | P171 (          | 社会関係)」      | 1 242    | と辞圧の様        | BCIR.         | 23.       |            |              |         |        |        |          |     |    |      |   |       |
|       |                 | = < 1             | "## 0B     | 1治性(権           | 力) 年現的      | 0819     | 2.8" >0      | 式の <b>開</b> 知 | . a.      |            |              |         |        |        |          |     |    |      |   |       |
|       |                 | . 78              | 他"の内       | 音の実化す           | and a state | au m     | 「<br>新力」のi&i | (D)           |           |            |              |         |        |        |          |     |    |      |   |       |
|       |                 | • #4 #            | 学聞論の作      | 18 500 M        | Lau (11     | 山本」 -    | 般に対する        | ane           | (第8       |            |              |         |        |        |          |     |    |      |   |       |
|       |                 | · #±4             | and a da   | としかまえ           | 68400       | *1.92.14 | の不在)         |               |           |            |              |         |        |        |          |     |    |      |   |       |
|       |                 |                   |            |                 |             |          |              |               |           |            |              |         |        |        |          |     |    |      |   |       |
|       |                 | ■福祉国第             | 収現方にお      | sける統治           | 性論の射程       | 6.       |              |               |           |            |              |         |        |        |          |     |    |      |   |       |
|       |                 | ・ 身体の副            | tett.      |                 |             |          |              |               |           |            |              |         |        |        |          |     |    |      |   |       |
|       |                 | 安全間 see           | curity (): | 士肉保障.           | 安全領障。       | න ගම     | 的としての        | )身体 (1        | 影别的身      | 8/#1       | 的身体          | э.      |        |        |          |     |    |      |   |       |
|       |                 | : 9.23            | ク (統計)     | 16編出さ           | れる抽象的       | 12.0413  | (二対する)       | 64 MB .       |           |            |              |         |        |        |          |     |    |      |   |       |
|       |                 | ⇒福祉国営             | z: 623     | EMMELL          | τ. υ 22     | 269      | 6 1 3 . 3    | <b>计注意</b> 在  | 0.584     | 性の被        | <b>賞</b> を内1 | 5した#3   | まのしら   | - In   |          |     |    |      |   |       |
|       |                 | *923              | 272/0      | 19-21           | ての"(494     | 13 "     | 日本 の (和日     | Att.          |           |            |              |         |        |        |          |     |    |      |   |       |
|       | 377 文字          | 12 日本語            |            |                 |             |          |              |               |           |            |              |         | 86     | 1992   | 12       |     |    |      | + | 0.096 |

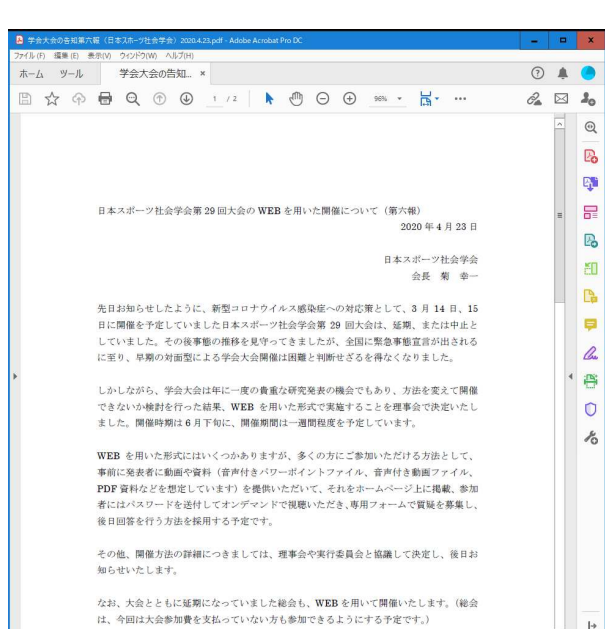

PDF資料

…その他の資料 も録画できるが 必ず事前に開い ておくこと

# 画面共有 自分が会議参加者に対して 表示(ここでは録画)したい画面=資料を選ぶ方法

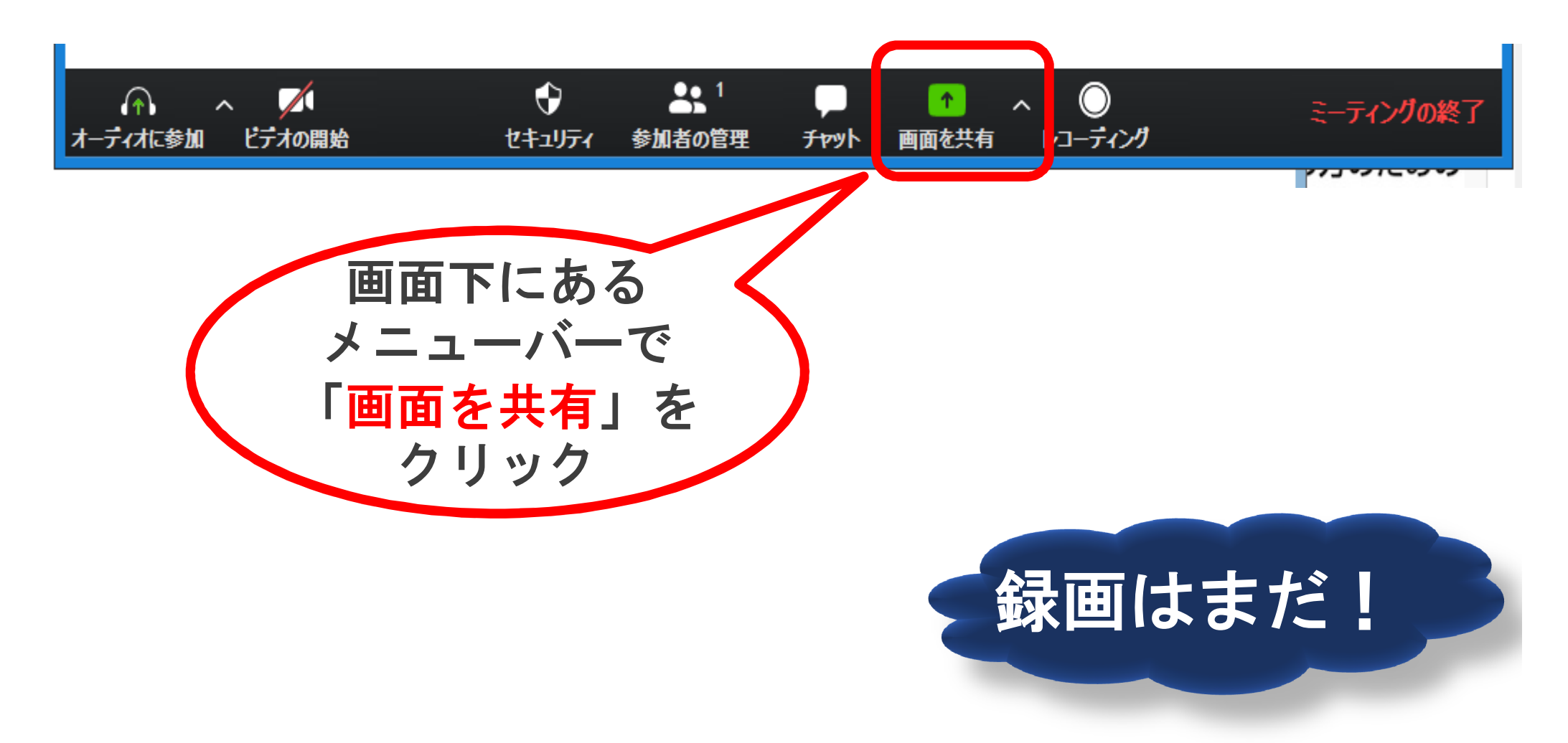

# 表示=録画したい画面を選択する (PDFを選択するところ)

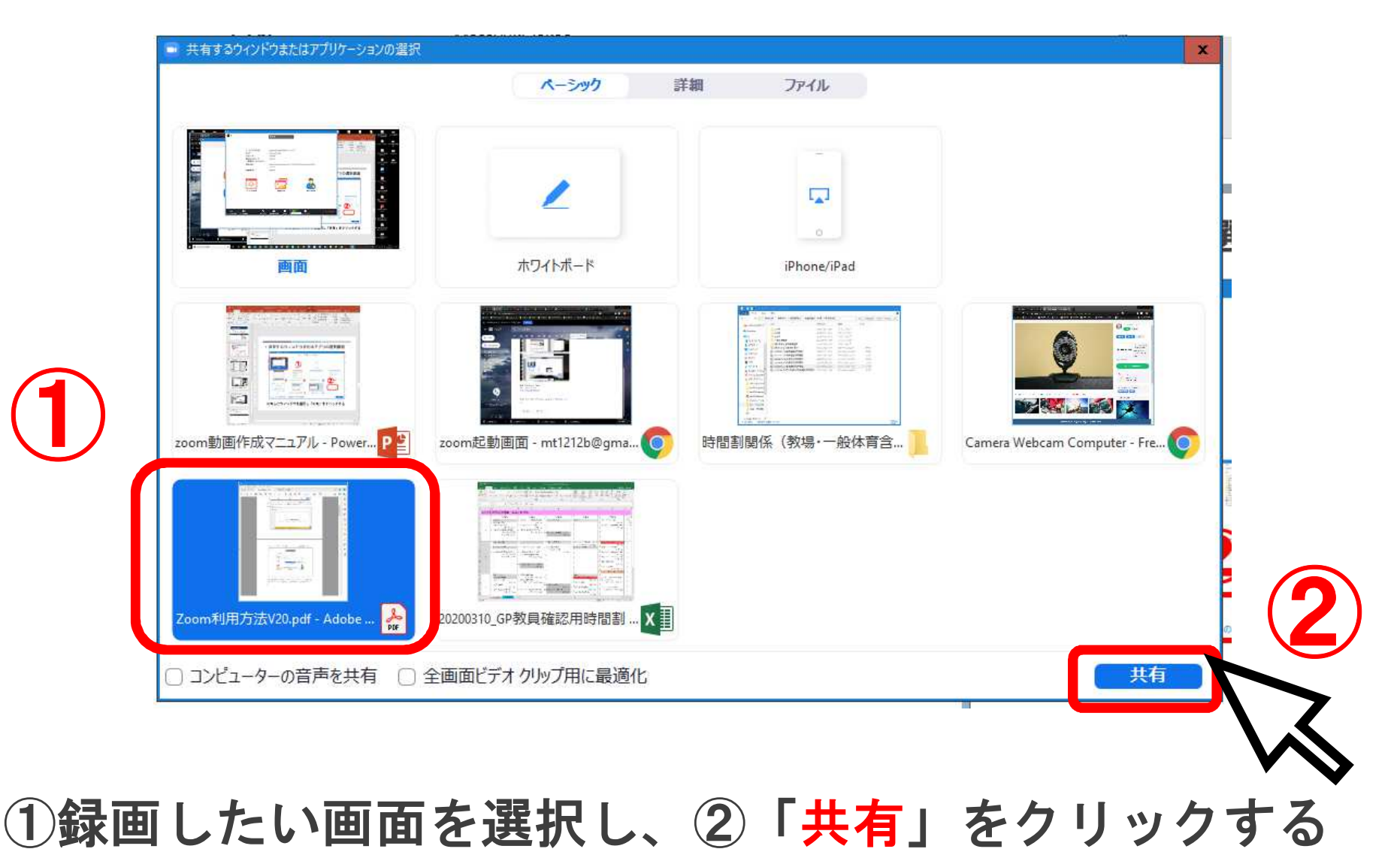

### 画面共有中(画面はカメラなし)

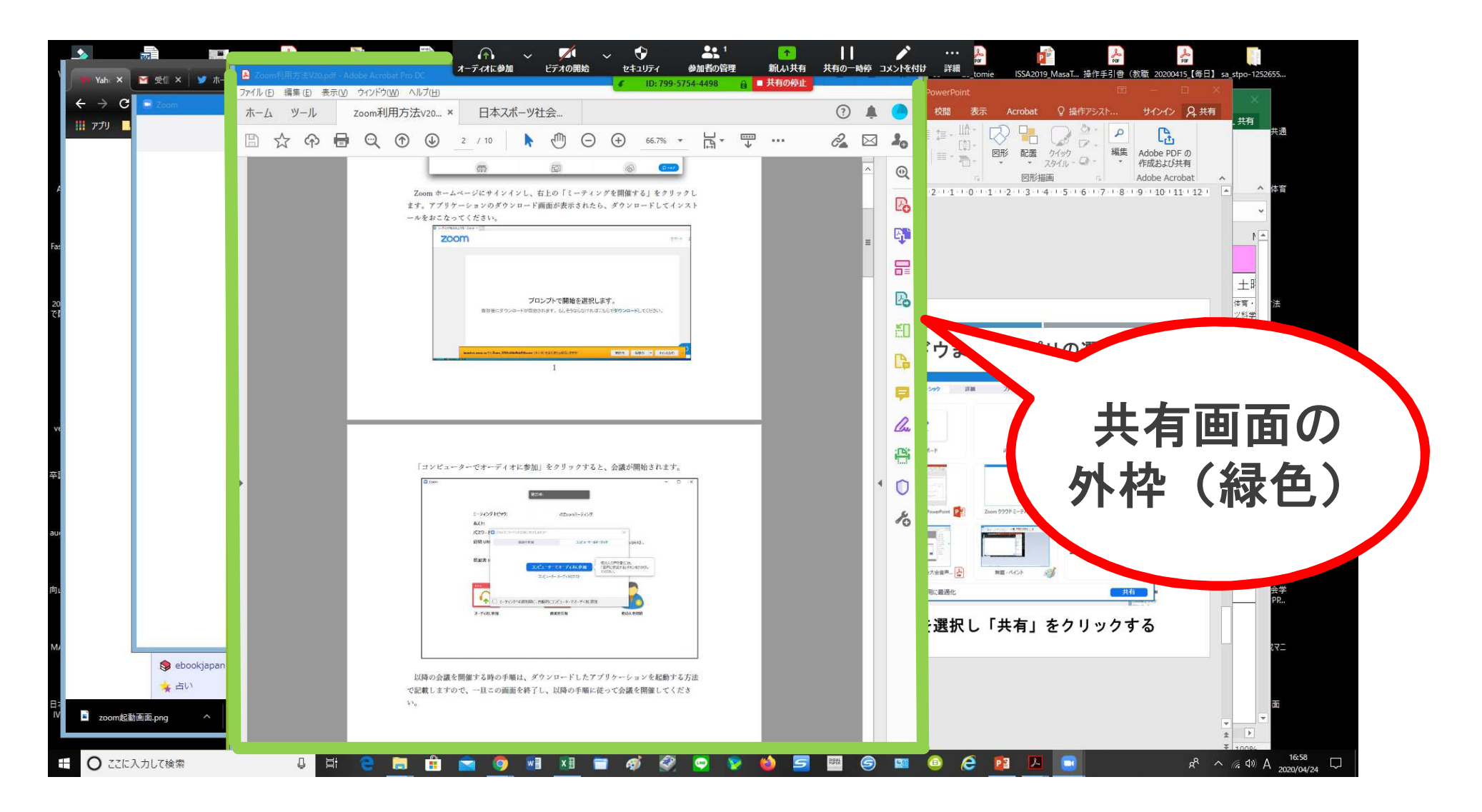

この状態ではミーティング画面は緑色の枠内だけ

### ■ 画面共有中(画面はカメラON)

映っていない ように見えるが...

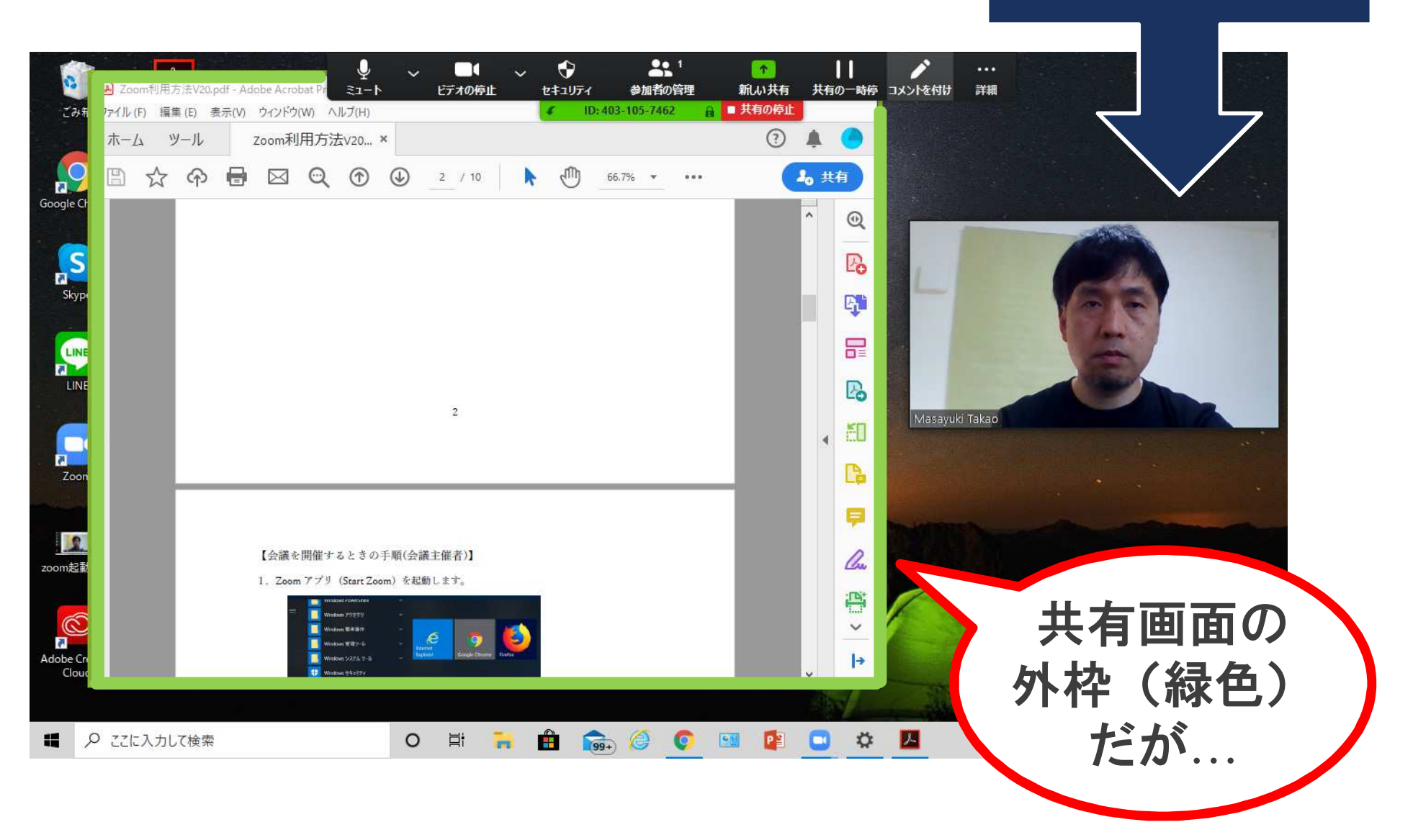

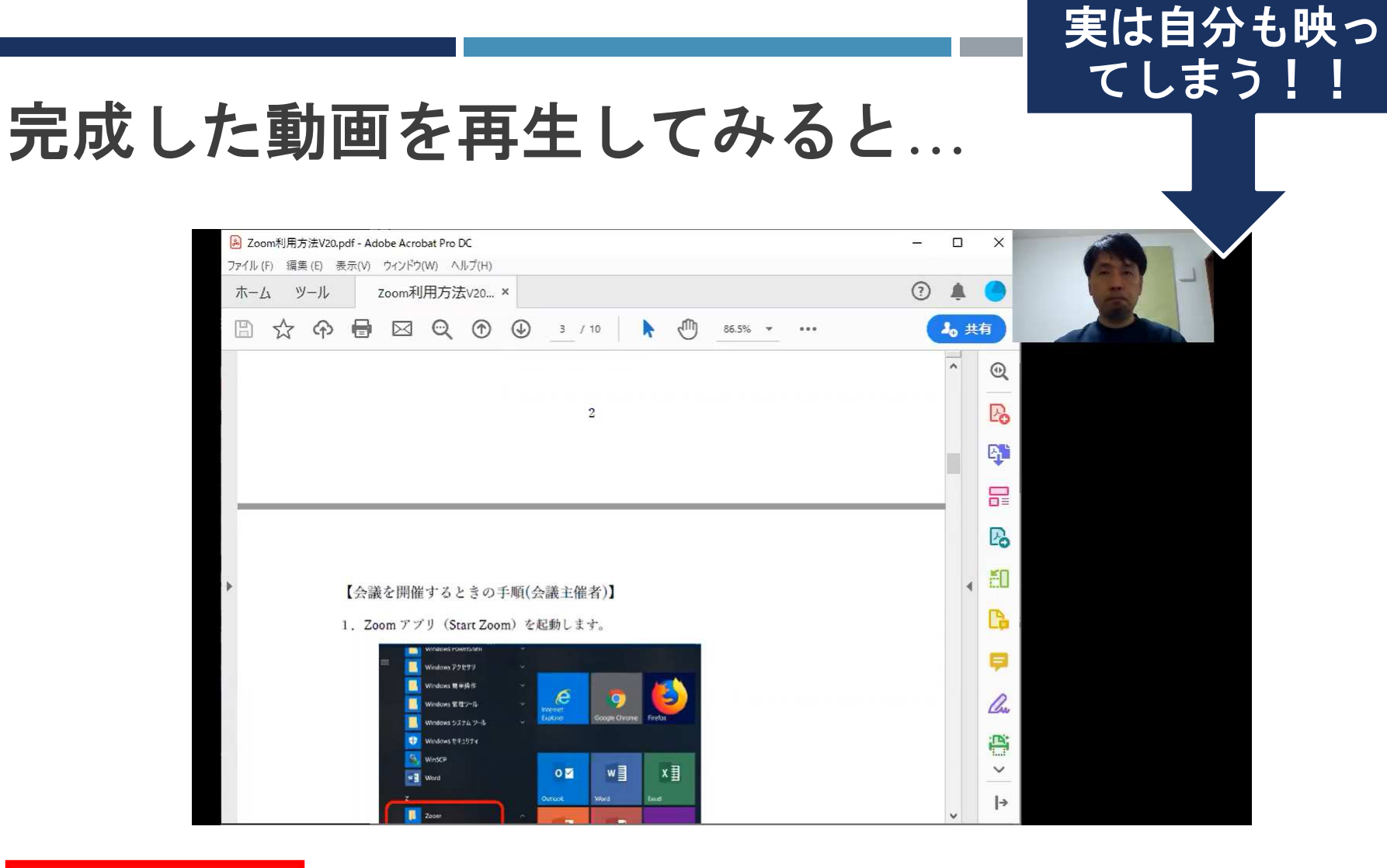

# 注意!!

### カメラがオンのままだと必ずその映像は録画される (使わない時はオフにするべき)

# 全画面を録画したい場合には...

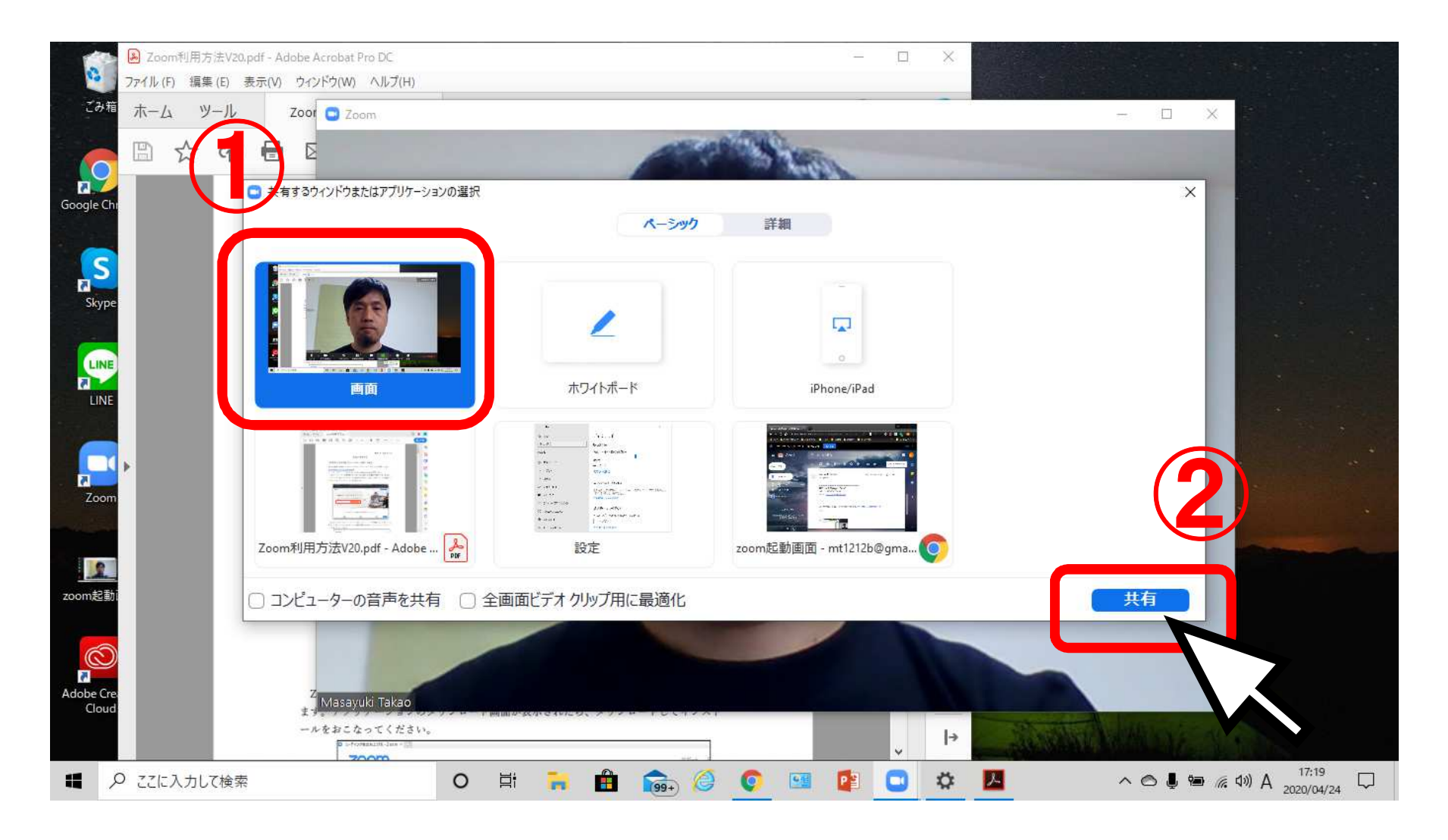

①「画面」を選択し、②「共有」をクリックする

# 画面共有中(画面は全画面共有中)

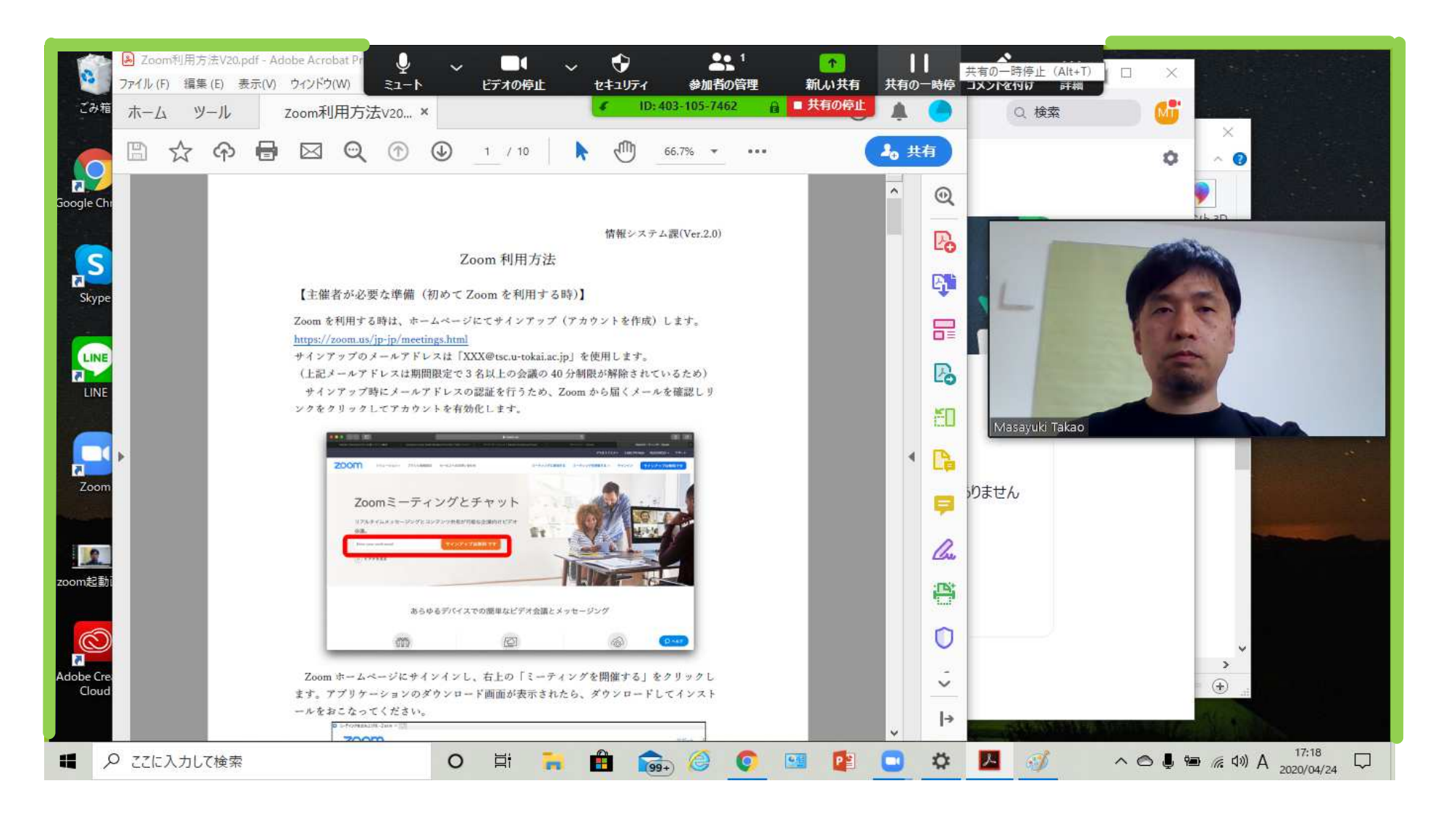

デスクトップ画面全体がミーティング画面

# 4. 録画と注意事項

■録画(レコーディング)の前に…

1)録音・録画装置の確認

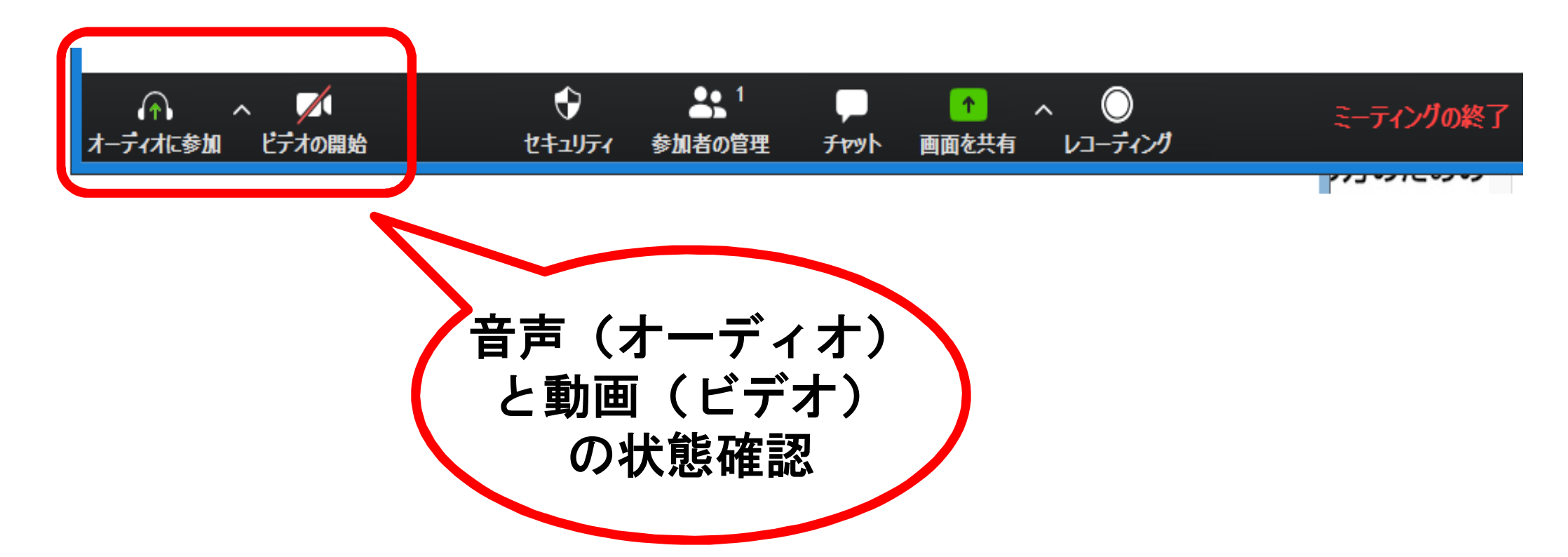

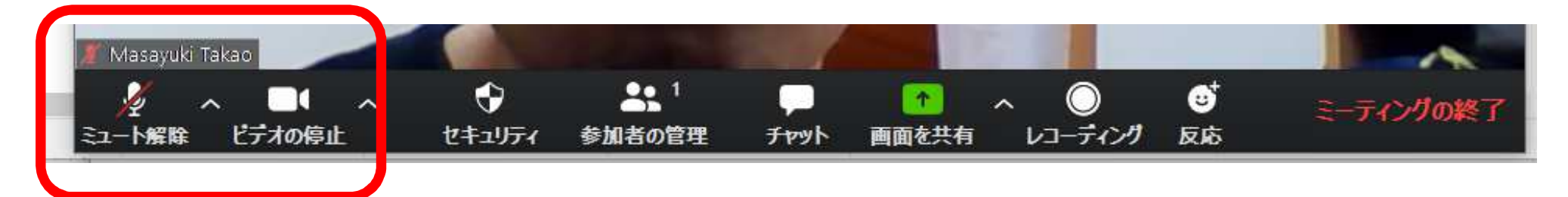

### 音 声:ミュート =録音できない ビデオ:稼働中 =カメラの録画可能

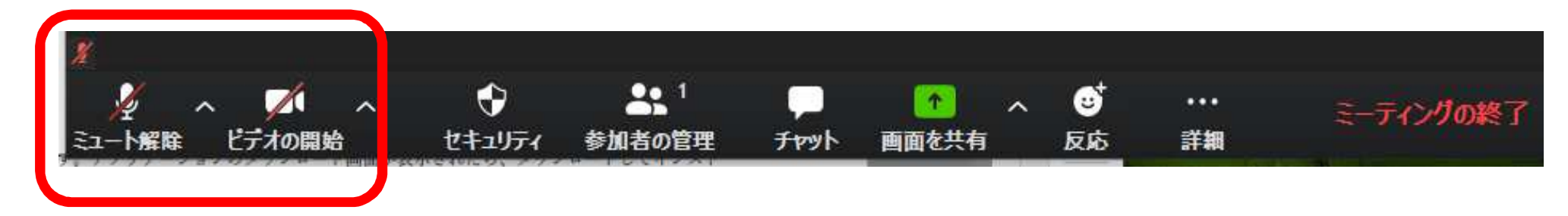

音 声:ミュート =録音できない ビデオ:停止中 =カメラの録画できない …ただし<u>画面共有中の画面は録画可能</u>!

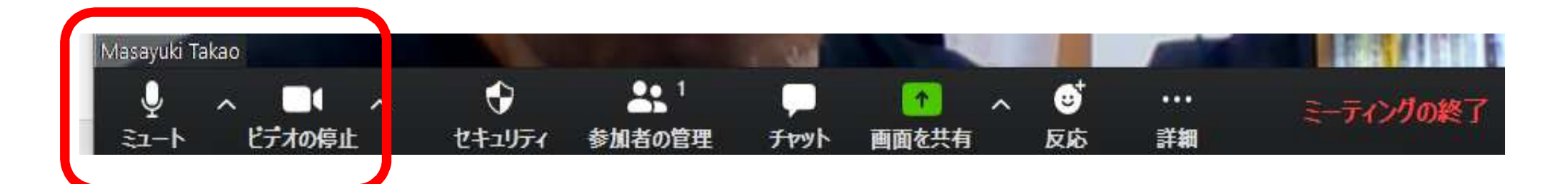

音 声:稼働中 =録音可能 ビデオ:稼働中 =カメラの録画可能

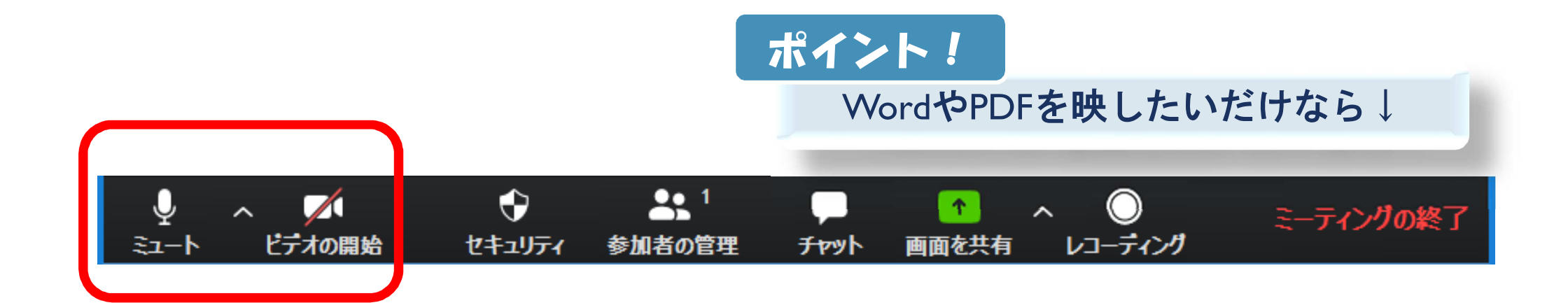

音 声:稼働中 =録音可能 ビデオ:停止中 =カメラの録画できない

### 2) 録画ファイルのPC内の保存先(windows)

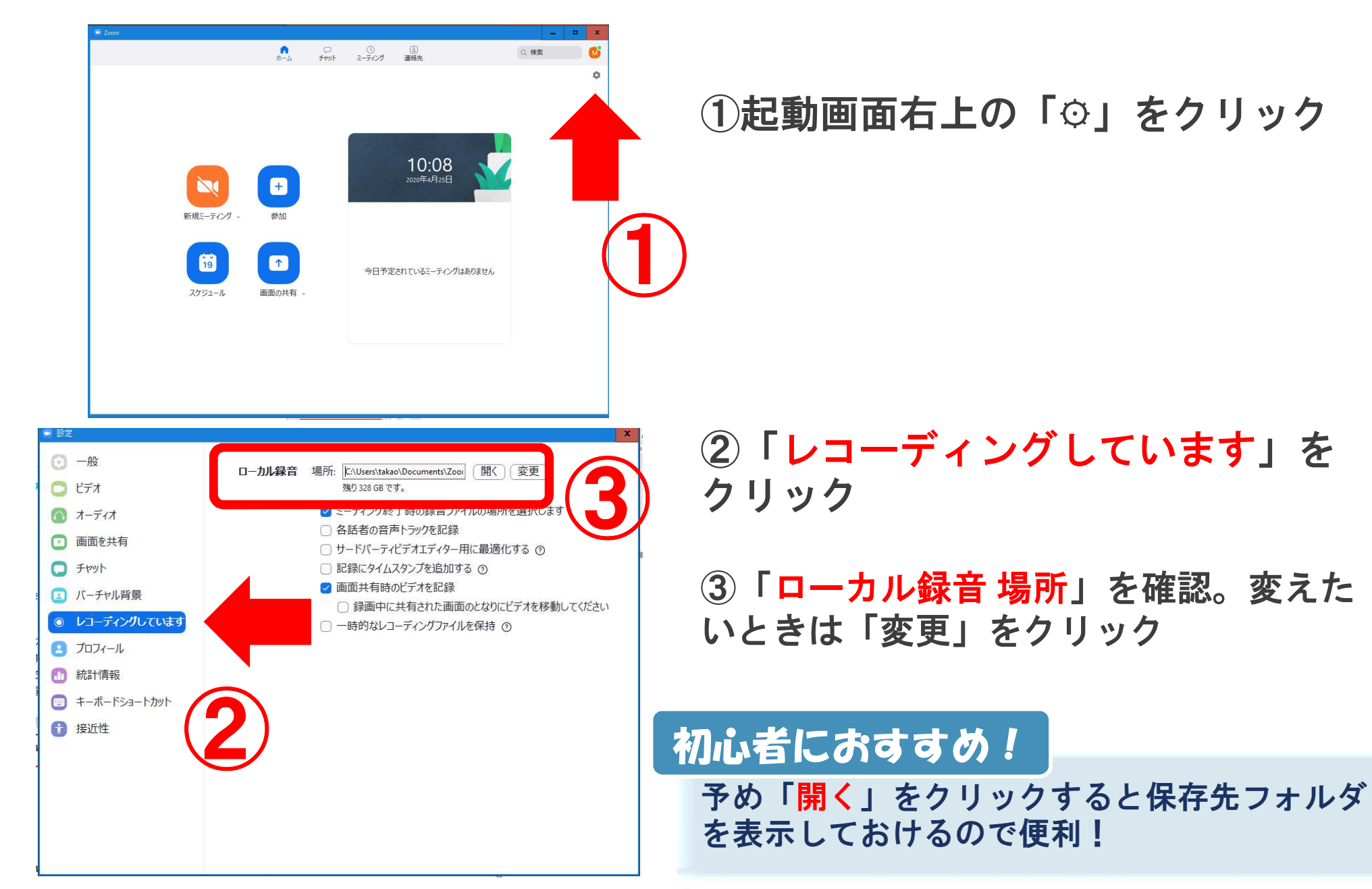

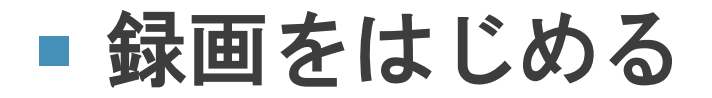

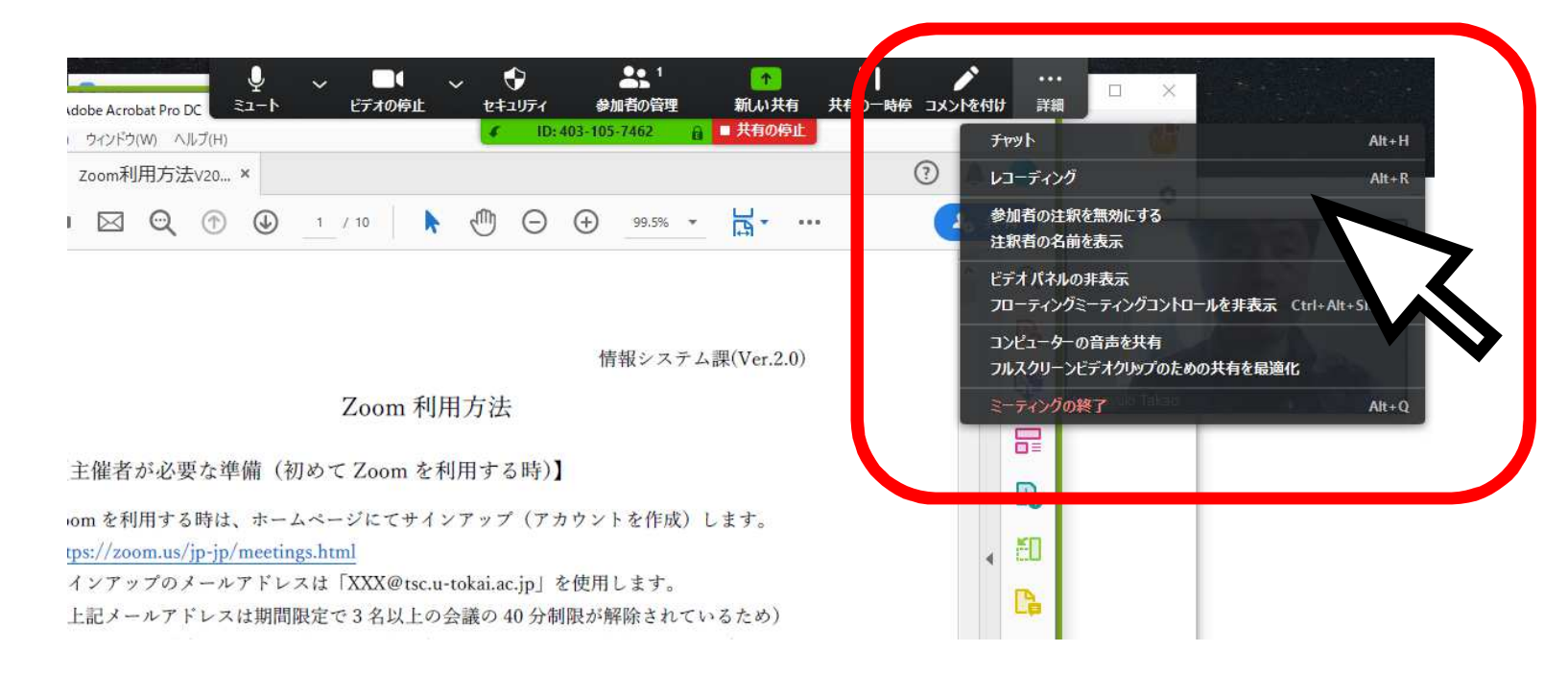

画面共有開始後、画面上部にカーソルを移動させ メニューバーが降りてきたところで「詳細」を指す

「レコーディング」が表示されたらクリック

※発表時間(20分)を計って録画を開始

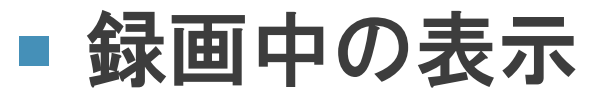

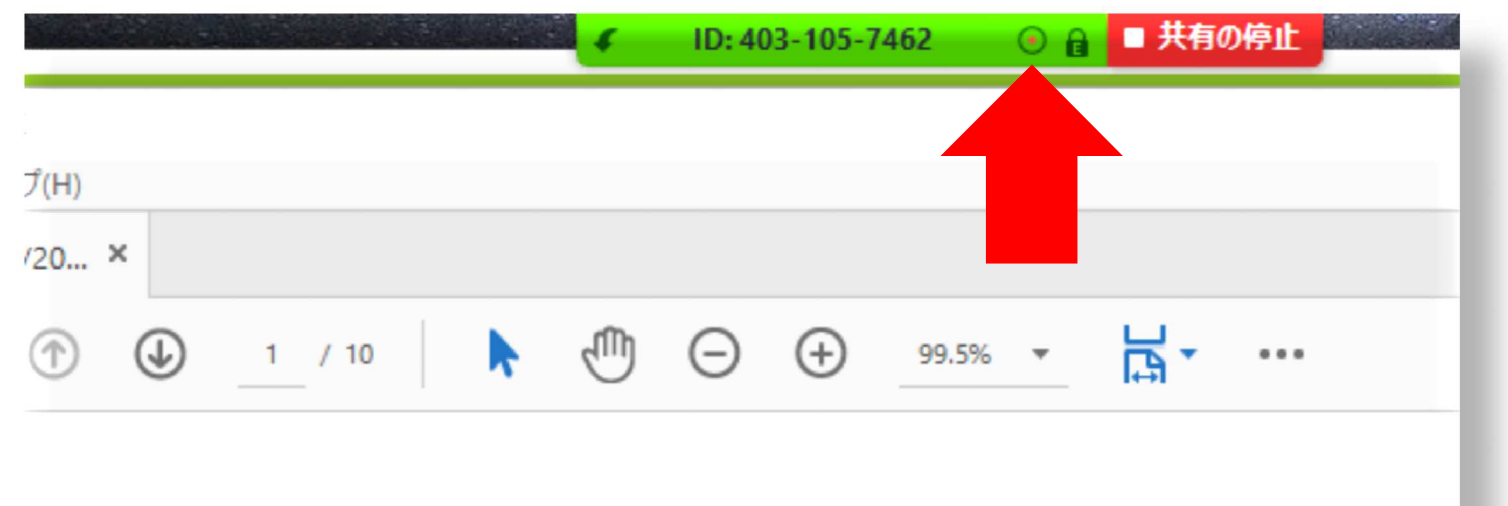

情報システム課(Ver.2.0)

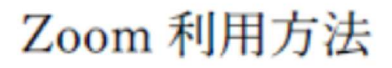

録画中の表示

録画中の表示が出ていることを確認

赤丸が膨張・収縮する→

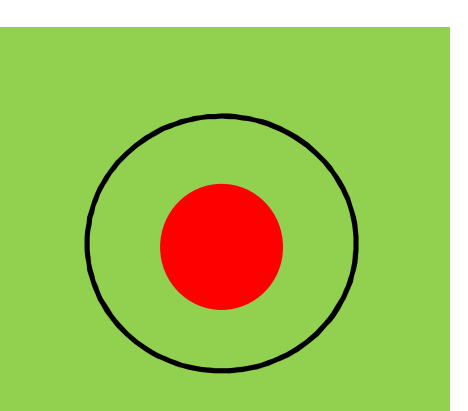

# ■ 録画中に画面(資料)を切り替えたいとき

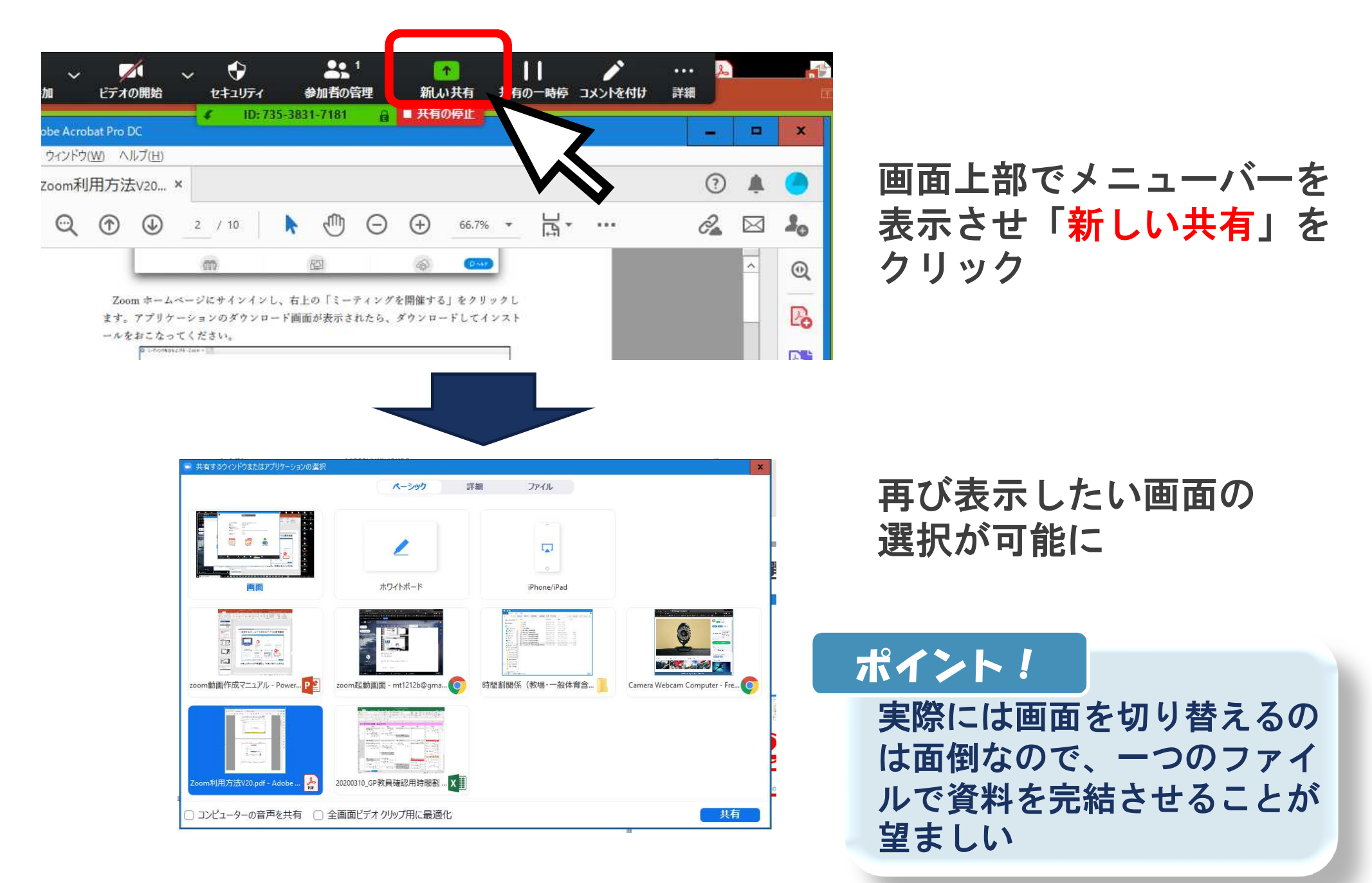

### ■ 録画を停止する

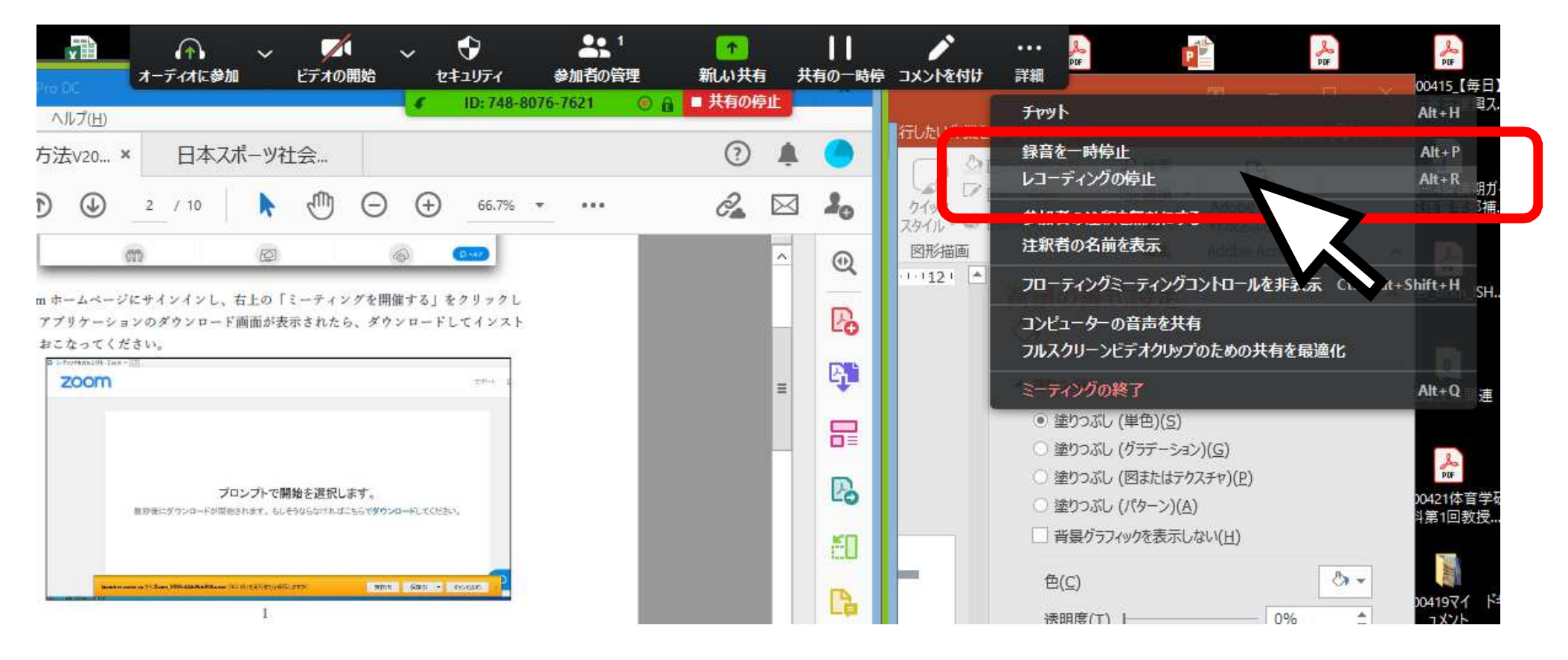

### 再び、画面上部のメニューバーで「<mark>詳細</mark>」を指す 「レコーディングの停止」が表示されたらクリック

※「録画」(録音)の一時停止も可能

# 動画の確認

# 録画(録音)データの保存までの流れ

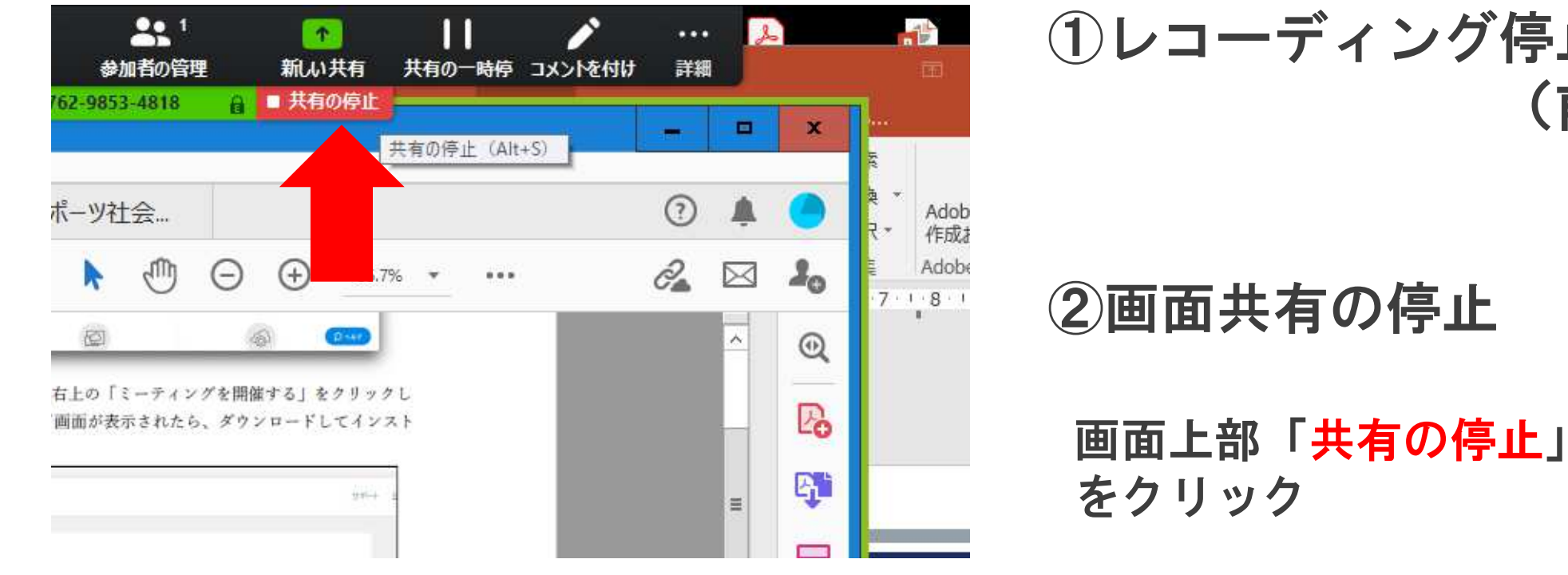

(1)レコーディング停止 (前頁)

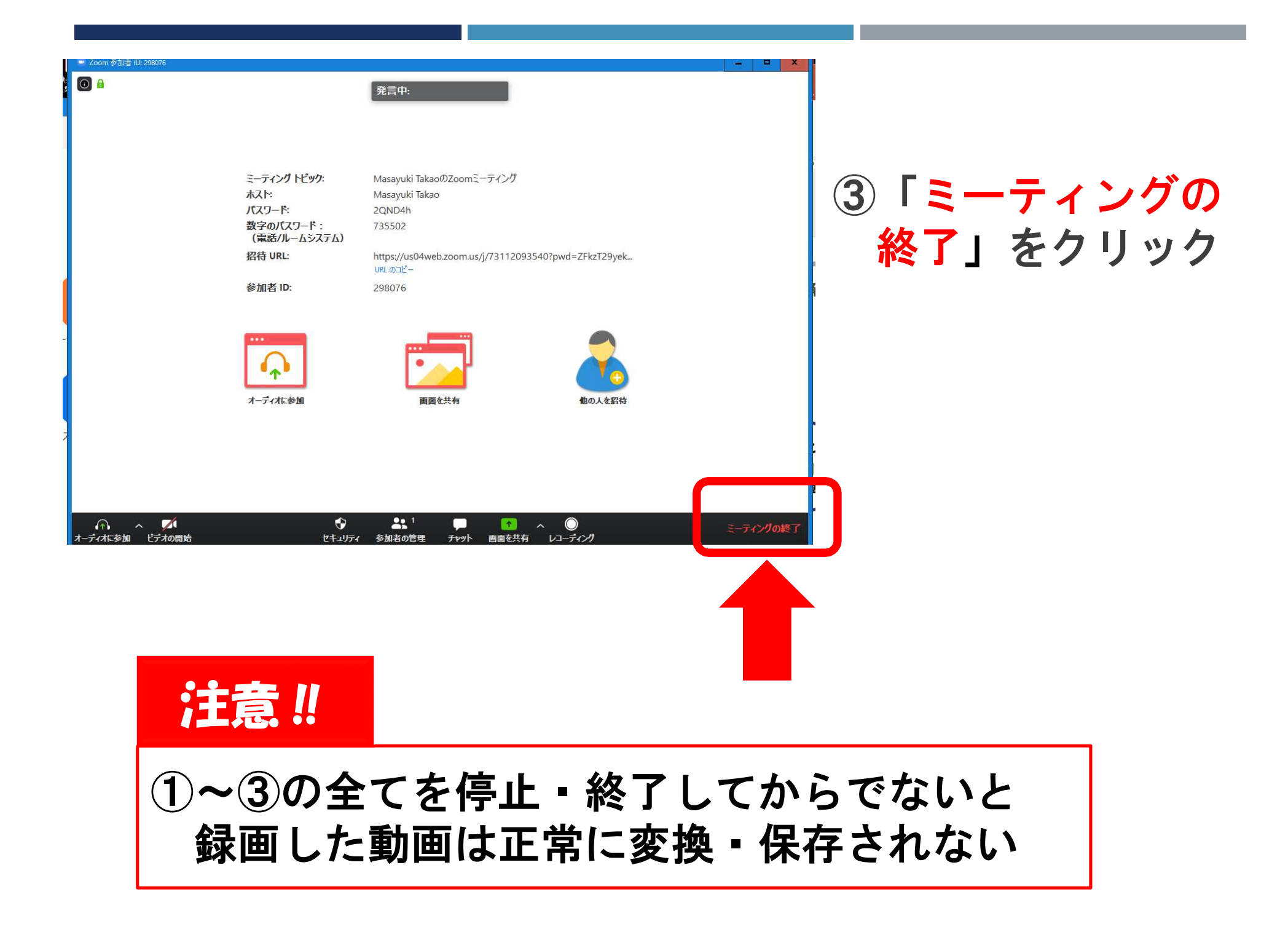

### ■ 動画ファイルの確認

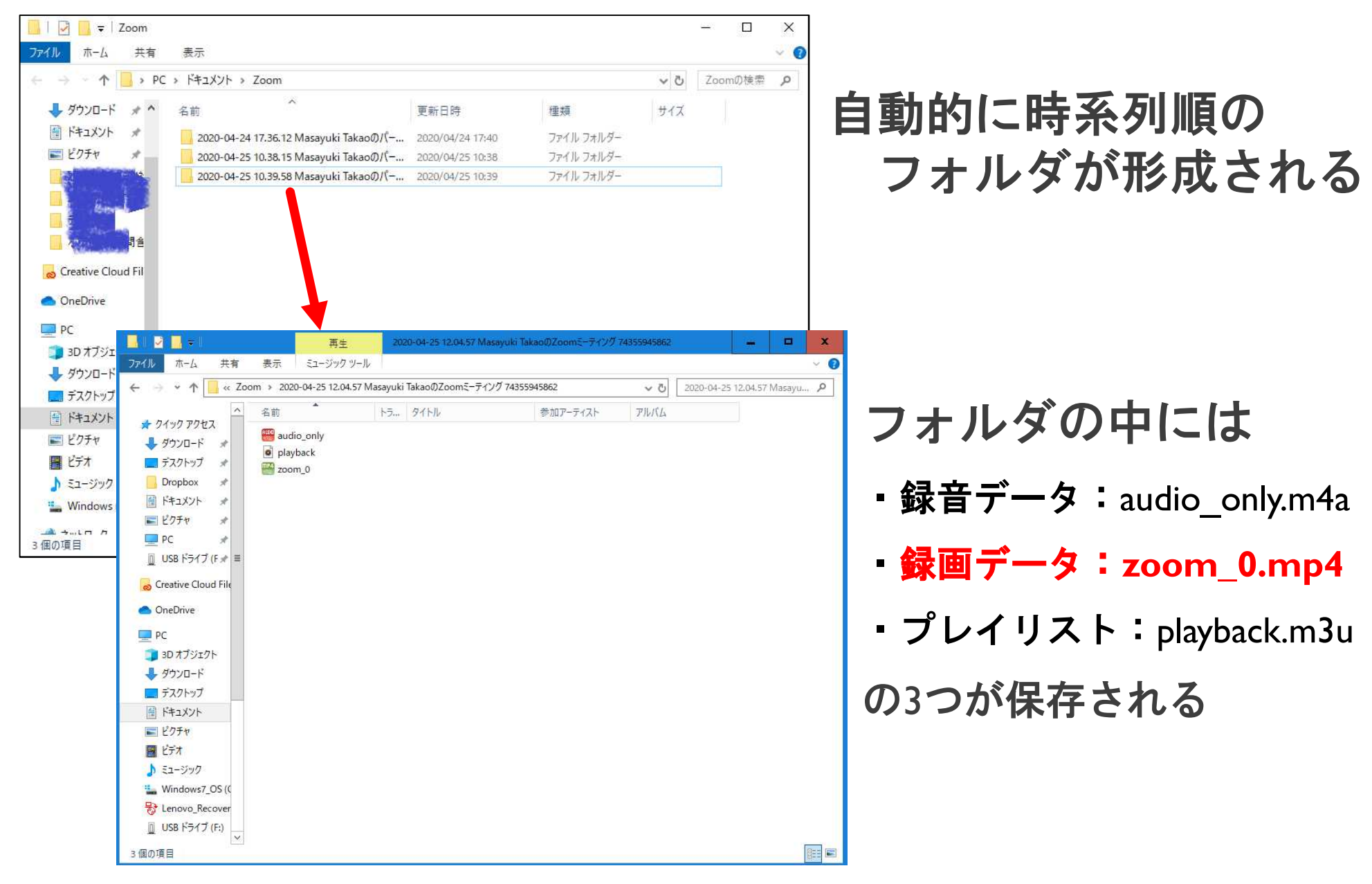

録画データで正常に音源と動画が確認出来たら完了